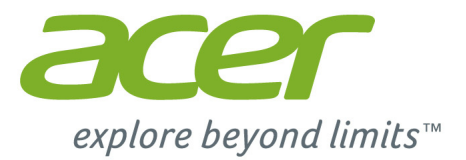

# Liquid M220 Manuel de l'utilisateur

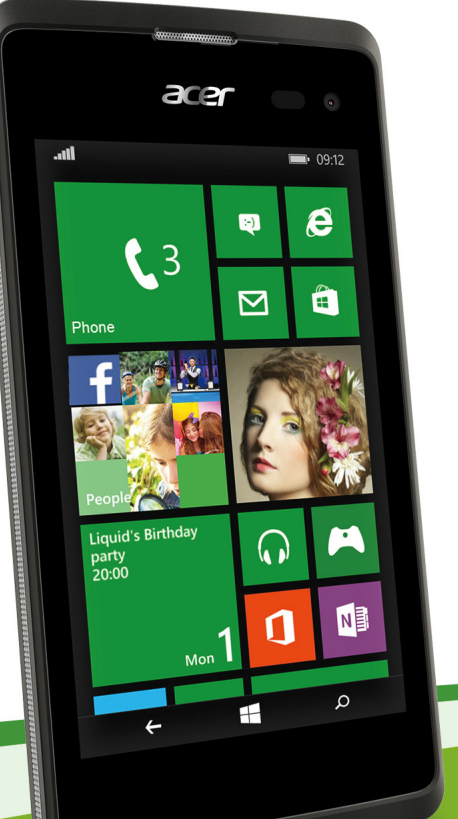

2 -

© 2015 Tous droits réservés

Manuel de l'utilisateur Acer Liquid M220 Modèle : M220 Cette révision : 04/2015

#### **Important**

Ce manuel contient des informations exclusives qui sont protégées par les lois sur le copyright. Les informations contenues dans ce manuel peuvent être modifiées sans préavis. Les images fournies dans ce document sont pour référence seulement et peuvent contenir des informations ou des fonctions qui ne s'appliquent pas à votre ordinateur. Le Groupe Acer ne sera pas responsable des erreurs techniques ou éditoriales ou des omissions contenues dans ce manuel.

Smartphone Acer Liquid M220
Numéro de modèle : \_\_\_\_\_\_
Numéro de série : \_\_\_\_\_\_
Date d'achat : \_\_\_\_\_\_
Lieu d'achat : \_\_\_\_\_\_

# TABLE DES MATIÈRES

| Configuration                             | 4        |
|-------------------------------------------|----------|
| Déballer votre Smartphone                 | . 4      |
| Présentation de votre Smartphone          | . 4      |
| Vues<br>Charger la batterie               | 4        |
| Installer une carte SIM ou une carte      | 0        |
| microSD                                   | . 6      |
| Verrou de la carte SIM                    | 9        |
| Utiliser votre Smartphone                 | 10       |
| Allumer pour la première fois             | 10       |
| Entrer votre code PIN                     | . 10     |
| Utiliser l'écran tactile                  | 10       |
| Verrouiller votre Smartphone              | . 11     |
| Déverrouiller votre Smartphone            | . 11     |
| Changer le fond d'écran de l'écran de     | 11       |
| L'écran d'accueil                         | 12       |
| Réorganiser les vignettes sur l'écran     |          |
| d'accueil                                 | . 12     |
| Epingier les elements à l'ecran d'accueil | 13       |
| Afficher les applications actuellement    | 10       |
| ouvertes                                  | . 14     |
| Menus supplémentaires                     | 14       |
| Icônes d'état                             | 14       |
| Régler le volume                          | 15       |
| Entrer le texte                           | 15       |
|                                           | . 10     |
| Contacts                                  | 17       |
| Le nub contact                            | 10       |
| Modifier un contact                       | . 18     |
| Épingler un contact à l'écran d'accueil   | . 19     |
| Effectuer des appels                      | 20       |
| Avant d'effectuer un appel                | 20       |
| Effectuer un appel                        | 20       |
| Effectuer un appel d'urgence              | 20       |
| Appeler un numéro depuis votre            | 21       |
| historique d'appels                       | . 21     |
| Enregistrer un numéro appelé dans les     | 21       |
| Appeler l'un de vos contacts              | . 22     |
| Répondre à ou refuser un appel            | . 22     |
| Terminer un appel                         | 23       |
| Utiliser le haut-parleur du téléphone     | 23<br>23 |
| Accéder au clavier numérique à l'écran    | 23       |
| Couper le son d'un appel                  | . 24     |
| Niettre un appei en attente               | 24       |
|                                           |          |

| Avoir une conversation privée avec un<br>participant | 24       |
|------------------------------------------------------|----------|
| Messages                                             | 26       |
| Créer un nouveau message                             | 26       |
| Répondre à un message                                | 27       |
| Messages MMS                                         | 27       |
| Dicter les messages                                  | 28       |
| Paramètres de messagerie                             | 29       |
| Messages d'urgence                                   | 29       |
| Aller en ligne                                       | 30       |
| Naviguer sur Internet                                | 30       |
| Utiliser le navigateur                               | 30       |
| Configurer le courrier electronique                  | 31       |
| Cartes et navigation                                 | 32<br>32 |
| Utiliser la carte                                    | 33       |
| Utiliser l'appareil photo                            | 34       |
| Icônes et paramètres de l'appareil                   |          |
| photo                                                | 34       |
| Paramètres photo                                     | 35       |
| Paramètres vidéo                                     | 36       |
| Prendre une vidéo                                    | 36       |
| Afficher les photos et vidéos                        | 37       |
| Accessoires at actures                               | 20       |
| Litiliser le casque                                  | 30       |
| Partager votre connexion Internet                    | 38       |
| Anneve                                               | 40       |
| Annexe<br>Ouestions fréquentes et dénannage          | 40<br>40 |
| Autres sources d'aide                                | 41       |
|                                                      | 40       |
| Avertissements et mises en garde                     | 42<br>43 |
| Véhicules                                            | 44       |
| Environnements potentiellement explosifs             | 45       |
| Appels d'urgence                                     | 46       |
| Entretien de votre Smartphone                        | 40<br>10 |
| Performance                                          | 40       |
| Affichage                                            | 48       |
| Multimédia                                           | 48       |
| Connecteur USB                                       | 49       |
| Appareil photo                                       | 49       |
| Extension                                            | 49       |
| Dimensions                                           | 50<br>50 |
| Contrat de licence utilisateur final                 | 51       |

# CONFIGURATION

## Déballer votre Smartphone

Votre nouveau Smartphone est livré dans une boîte de protection. Ouvrez soigneusement la boîte et déballez les composants. Si un des composants suivants manque ou est endommagé, contactez immédiatement le revendeur :

- · Votre nouveau Smartphone Acer
- Câble USB
- Adaptateur secteur
- · Casque

#### Remarque

Le contenu de la boîte varie selon le pays et la région.

## Présentation de votre Smartphone

### Vues

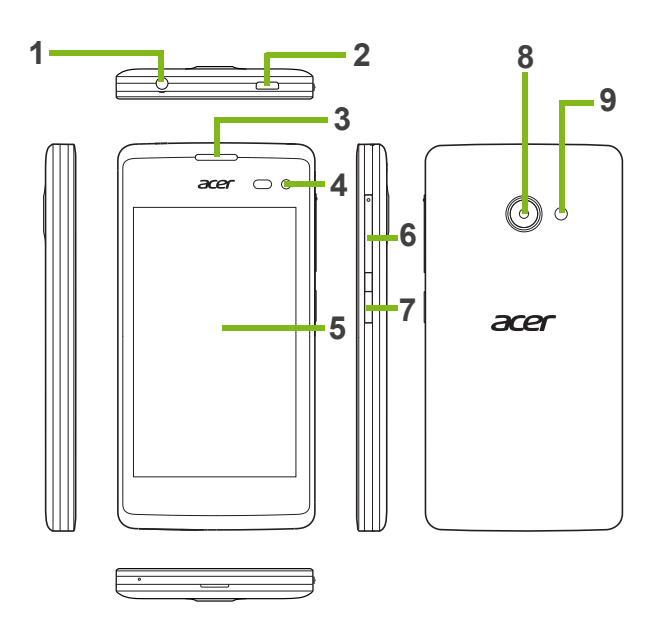

| No. | Élément                       | Description                                                                                                    |
|-----|-------------------------------|----------------------------------------------------------------------------------------------------|
| 1   | Prise casque 3,5 mm           | Se connecte aux casques stéréo.                                                                                                    |
| 2   | Connecteur micro USB          | Se connecte à un câble USB ou un chargeur.                                                                                          |
| 3   | Haut-parleur du<br>Smartphone | Sortie sonore de votre Smartphone ; adapté pour porter à votre oreille.                                                             |
| 4   | Appareil photo avant          | Utilisez pour les autoportraits et les conversations vidéo.                                                                         |
| 5   | Écran tactile                 | Écran tactile capacitif 4 pouces pour afficher les données, le contenu du Smartphone et saisir des informations.                    |
| 6   | Bouton de volume +/-          | Augmente ou diminue le volume du téléphone.                                                                                         |
| 7   | Bouton d'alimentation         | Appuyez pour allumer/éteindre l'écran ou passer<br>en mode veille ; appuyez et maintenez pour<br>éteindre ou allumer le Smartphone. |
| 8   | Appareil photo                | Un appareil photo pour prendre des photos en haute résolution.                                                                      |
| 9   | Flash                         | Flash à diode pour l'appareil photo.                                                                                                |

## Charger la batterie

Lors de la première utilisation, vous devez charger votre Smartphone pendant huit heures. Après cela, vous pouvez recharger la batterie si nécessaire.

Connectez le cordon de l'adaptateur secteur au connecteur micro USB de votre Smartphone.

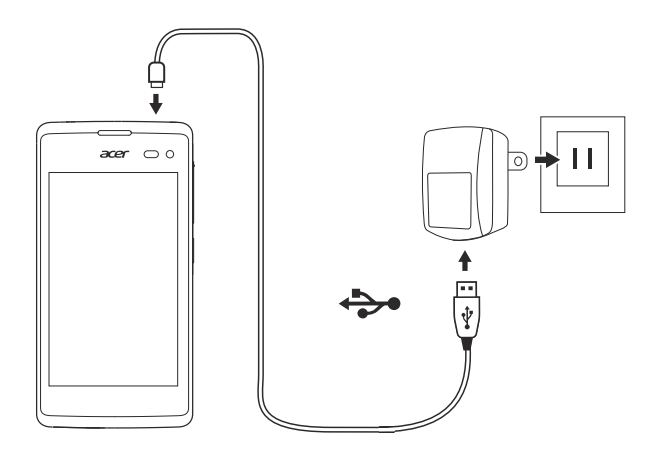

## Installer une carte SIM ou une carte microSD

Pour pouvoir profiter pleinement de toutes les fonctions de votre Smartphone, vous devez installer une carte SIM.

Votre nouveau téléphone a plusieurs logements de carte SIM, installez n'importe quelle combinaison de cartes SIM.

De plus, vous souhaitez peut-être augmenter le stockage de votre Smartphone en insérant une carte microSD dans le logement marqué.

1. Éteignez le Smartphone en maintenant appuyé sur le bouton d'alimentation.

2. Insérez votre ongle dans l'encoche située au bas du téléphone et retirez le couvercle.

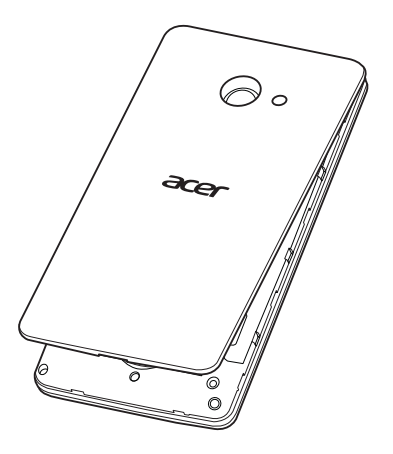

3. Insérez la carte SIM ou microSD comme illustré.

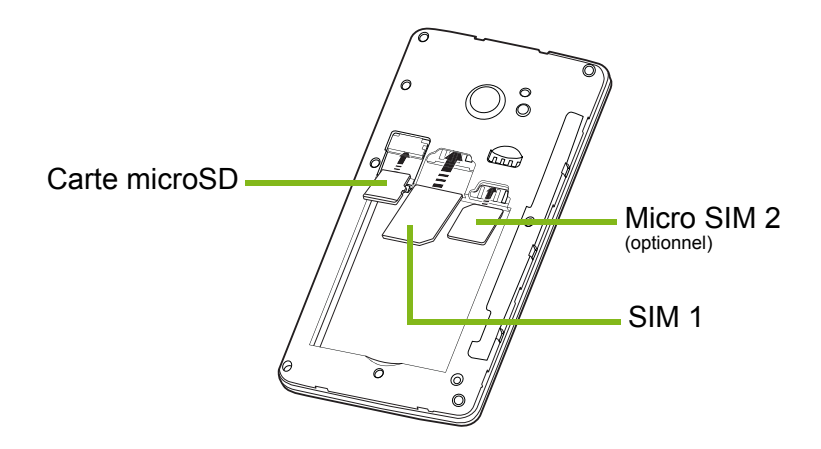

**Remarque :** Votre Smartphone peut être équipé d'un ou deux logements SIM selon le modèle.

4. Alignez les connecteurs dorés de la batterie avec les connecteurs en haut du compartiment de la batterie et insérez la batterie.

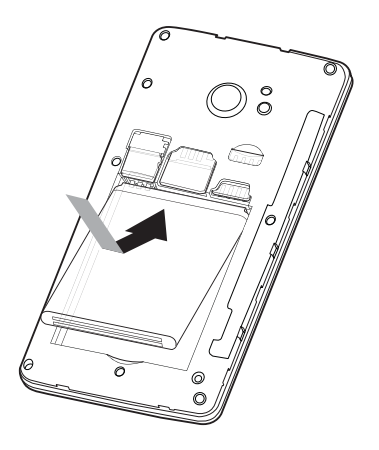

5. Replacez le couvercle en alignant les onglets sur le couvercle dans les fentes sur le Smartphone. Appuyez doucement le couvercle jusqu'à ce qu'il se bloque en place.

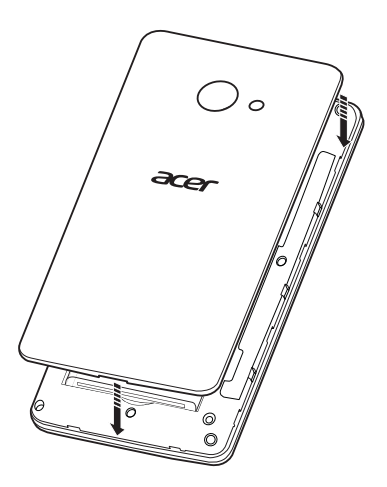

### Verrou de la carte SIM

Votre Smartphone peut être muni d'une fonction de verrou de la carte SIM, c.-à-d. que vous ne pourrez utiliser que la carte SIM fournie par votre opérateur.

Pour annuler le verrou de la carte SIM, contactez votre opérateur.

# UTILISER VOTRE SMARTPHONE

## Allumer pour la première fois

Pour allumer votre Smartphone la première fois, appuyez pendant plusieurs secondes sur le bouton d'alimentation jusqu'à ce que l'écran s'allume. Il vous sera demandé de configurer certains paramètres avant de pouvoir utiliser votre Smartphone.

Suivez les instructions à l'écran pour terminer la configuration.

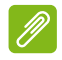

#### Remarque

Il vous sera demandé votre ID Windows lors de la configuration. Un ID Windows est nécessaire pour utiliser certaines fonctions sur votre Smartphone.

### Entrer votre code PIN

Lorsque vous installez une carte SIM la première fois, il peut être nécessaire d'entrer un code PIN en utilisant le clavier numérique à l'écran. Suivant vos réglages, il peut également vous être demandé d'entrer votre code PIN à chaque fois que vous activez la fonction du téléphone.

### Activer une nouvelle carte SIM

Si vous utilisez votre carte SIM pour la première fois, elle aura besoin d'être activée. Contactez l'opérateur de votre réseau pour plus de détails sur ceci.

## Utiliser l'écran tactile

Votre Smartphone utilise un écran tactile pour sélectionner les éléments et entrer les informations. Utilisez votre doigt pour appuyer sur l'écran.

**Appuyer** : Touchez l'écran une fois pour ouvrir les éléments et sélectionner les options.

**Glisser** : Maintenez votre doigt sur l'écran et faites-le glisser sur l'écran pour sélectionner du texte ou des images.

**Appuyer et maintenir** : Appuyez et maintenez sur un élément pour afficher un menu d'actions disponibles pour cet élément. Appuyez sur l'action que vous voulez exécuter dans le menu contextuel qui s'affiche.

**Défiler** : Pour défiler vers le haut et le bas de l'écran, faites glisser votre doigt vers le haut ou le bas de l'écran dans la direction vers laquelle vous voulez défiler.

### Verrouiller votre Smartphone

Si vous n'allez pas utiliser votre Smartphone pendant un moment, appuyez brièvement sur le bouton d'alimentation pour verrouiller l'accès. Cela économise de l'énergie et assure que votre Smartphone n'utilise pas un service de manière non intentionnelle. Votre Smartphone se verrouillera automatiquement s'il n'est pas utilisé pendant une minute.

### Déverrouiller votre Smartphone

Si l'écran est éteint et que le Smartphone ne réagit pas à un appui sur l'écran ou les boutons au-dessous de l'écran, alors il a été verrouillé et est en mode veille.

Appuyez sur le bouton d'alimentation pour réveiller votre Smartphone. Balayez l'écran de verrouillage pour déverrouiller le Smartphone.

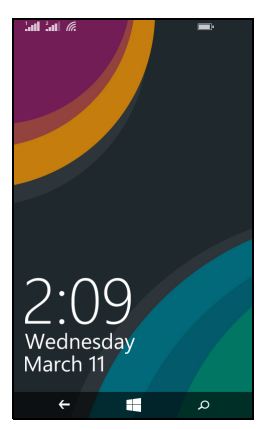

### Changer le fond d'écran de l'écran de verrouillage

Vous pouvez changer votre fond d'écran de l'écran de verrouillage à une image de votre choix.

1. Ouvrez la liste des applications et appuyez sur **Paramètres** > écran de verrouillage > choisir un arrière-plan.

- 2. Choisissez la source pour votre nouvel arrière-plan : Photo, Bing ou Facebook.
- 3. Si vous choisissez **photo**, vous pouvez appuyer sur **changer la photo** pour sélectionner une photo dans votre **Pellicule** ou les **Arrière-plans** préchargés.

#### Remarque

Si la photo est plus grande que la taille autorisée, vous pouvez être invité à la rogner. Déplacez la zone que vous souhaitez utiliser comme fond d'écran dans la boîte de rognage et appuyez sur  $\odot$ .

## L'écran d'accueil

Le premier écran que vous voyez après le démarrage du Smartphone est l'écran d'accueil. Cet écran affiche une sélection d'informations dans les *vignettes dynamiques* qui se mettent à jour en temps réel. Appuyez sur une vignette pour ouvrir l'application ou le hub correspondant (**voir Hubs à la page 13** pour plus d'informations).

Les vignettes vous présentent des choses comme combien de nouveaux messages vous avez, les appels manqués, votre album photo, et XBOX LIVE.

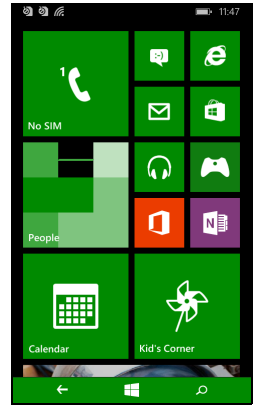

### Remarque

*Il peut y avoir plus de vignettes en haut ou en bas de l'écran, faites glisser votre doigt vers le haut ou vers le bas de l'écran pour les afficher.* 

Faites glisser votre doigt vers la gauche pour afficher le menu complet des applications et paramètres disponibles sur votre Smartphone.

## Réorganiser les vignettes sur l'écran d'accueil

1. Appuyez et maintenez une vignette jusqu'à ce qu'elle flotte.

 Faites glisser la vignette là où vous voulez la déplacer ; appuyez sur la vignette pour l'ancrer.

#### Remarque

*Faites une pause en haut ou en bas de l'écran pour déplacer la vignette vers l'écran d'accueil étendu.* 

### Épingler les éléments à l'écran d'accueil

Vous pouvez épingler des éléments à l'écran d'accueil, applications, fichiers ou contacts. Vous verrez les mises à jour pour les contacts épinglés à l'écran d'accueil.

Appuyez et maintenez l'élément pour ouvrir un menu et appuyez sur épingler sur l'écran d'accueil.

#### Désépingler une vignette

Appuyez et maintenez la vignette que vous souhaitez désépingler, puis appuyez sur l'icône désépingler.

### Hubs

Vous pouvez organiser les éléments en *hubs* pour simplifier les tâches. Il y a quelques hubs prédéfinis qui groupent ensemble les éléments avec des thèmes similaires, comme le hub *Contacts*. Dans ce hub, vous pouvez afficher vos contacts, les mises à jour de réseaux sociaux.

Les autres hubs prédéfinis incluent :

- Office
- Images
- Musique + Vidéos

## Afficher les applications actuellement ouvertes

Appuyez et maintenez le bouton Précédent pour afficher les miniatures des applications qui sont actuellement ouvertes.

Appuyez sur une icône pour accéder à l'application ouverte.

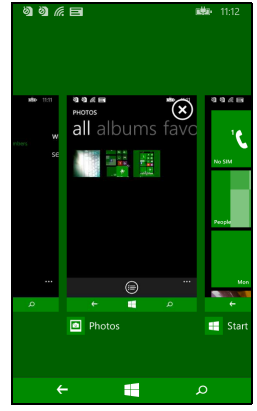

## Menus supplémentaires

De nombreuses applications ont d'autres menus qui sont accessibles en glissant vers le haut lorsque l'icône « ... » est visible en bas de l'écran.

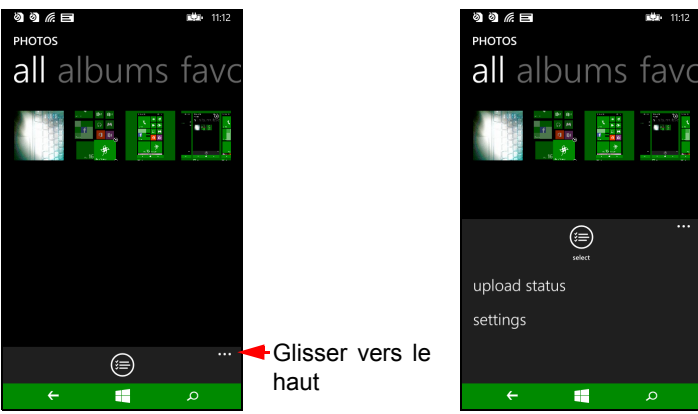

## Icônes d'état

Les icônes visibles dans la barre d'état vous donnent un aperçu rapide de l'état de votre Smartphone. Pour afficher la barre d'état, appuyez sur le haut de l'écran. La barre d'état disparaît après quelques secondes.

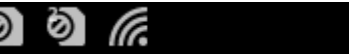

## **Régler le volume**

Utilisez les boutons Volume + ou Volume - sur le côté du Smartphone pour régler le volume. La barre de volume s'affiche en haut de l'écran pour indiquer le niveau défini. Faites glisser la barre de volume vers le bas pour régler d'autres paramètres en rapport.

#### Remarque

Appuyez sur l'icône à droite de la barre de volume pour passer rapidement à sonnerie ou vibreur.

Si vous souhaitez avoir le silence comme option, vous devez désactiver le vibreur.

## Entrer le texte

Il y a un clavier AZERTY à l'écran standard qui permet d'entrer le texte. Appuyez et maintenez enfoncée la touche pour sélectionner d'autres caractères, tels que des lettres accentuées.

| qwertyuiop |     |      |   |     |    |   |   |              |
|------------|-----|------|---|-----|----|---|---|--------------|
| а          | s   | d    | f | g   | h  | j | k | I.           |
| ٨          | z   | x    | c | v   | b  | n | m | $\bigotimes$ |
| &123       | ENG | .cor | n | spa | ce | @ |   | €            |

Appuyez sur le bouton **&123** pour voir les chiffres et les caractères spéciaux.

Vous pouvez permuter entre plusieurs langues de saisie en appuyant

sur la touche [ING]. La disposition du clavier est modifiée en conséquence. Pour choisir votre langue préférée, appuyez sur **Paramètres > clavier** et sélectionnez vos langues alternatives préférées.

Ø

#### Remarque

La disposition du clavier changera en fonction du type de zone de texte sélectionnée.

La touche de sélection de la langue changera en fonction de la langue sélectionnée.

Pour saisir en majuscules, appuyez et maintenez la touche

*Pour saisir des caractères spéciaux, tels que æ ou ê, appuyez et maintenez la lettre pour ouvrir une liste de caractères spéciaux disponibles.* 

## **Texte prédictif**

Windows Phone fournit la saisie de texte prédictif. Lorsque vous tapez les lettres d'un mot, une sélection s'affiche au-dessus du clavier qui continue la séquence des lettres tapées, ou s'en rapproche étroitement, compte tenu des erreurs possibles. La liste de mots change après chaque appui de touche. Si le mot requis est affiché, vous pouvez appuyer dessus pour l'insérer dans le texte.

| ଷା ଶ |      |    |   |     |         |   | D∰⊃-     | 9:09     |
|------|------|----|---|-----|---------|---|----------|----------|
| To:  |      |    |   |     |         |   |          |          |
| Subj | ect: |    |   |     |         |   |          |          |
| He   |      |    |   |     |         |   |          |          |
|      |      |    |   |     |         |   |          |          |
| Her  | e    | He | r | He  | elp     | F | lead     | В        |
| a .  |      |    |   | F A | , ,     |   | i        | <u> </u> |
| 9 .  |      |    |   | • , | , ,     | 1 |          | , b      |
| а    | s    | d  | f | g   | h       | j | k        | Т        |
| ↑    | 7    | x  | c | v   | b       | n | m        | (XI      |
|      | -    | ^  | - |     | -       |   |          | _        |
| &123 | ENG  | ٢  |   | spa | ace     |   | •        | €        |
|      | Ē    | Ð  |   | ) ( | $\odot$ | ( | Ð        |          |
|      | C    | 7  | C |     | 0       |   | <u>.</u> |          |
|      | Ļ    |    |   |     |         |   | ρ        |          |

## CONTACTS

### Le hub contacts

Une fois que vous avez configuré un compte e-mail ou Facebook sur votre Smartphone (veuillez voir Configurer le courrier électronique à la page 31) tous les contacts enregistrés pour ce compte seront importés sur votre Smartphone.

Les flux Windows Live et Facebook de vos amis apparaîtront dans le hub *Contacts*, leurs photos apparaîtront dans votre hub *Images* et vos propres flux dans la vignette *Moi*.

Lorsque vous appuyez sur le nom d'un contact, sa page de *profil* s'ouvre, affichant les coordonnées. Vous pouvez appeler, envoyer un SMS, ou envoyer un e-mail au contact.

Faites glisser la page de *profil* vers la gauche pour voir *quoi de neuf* avec le contact, à condition que vous soyez connecté à votre compte Windows Live et/ou votre compte Facebook, et que le contact soit aussi votre ami dans Windows Live et/ou Facebook.

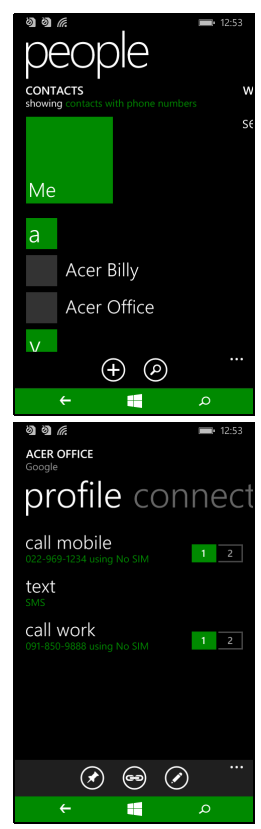

## Ajouter contact

Ouvrez le hub contacts à la page tous.

Appuyez sur 🕀, puis sélectionnez un compte pour le nouveau contact :

- Téléphone
- <Compte e-mail>

Entrez les informations pour le contact en appuyant sur (+) à côté de chaque champ.

Vous devrez appuyer sur () lorsque vous avez fini d'entrer des informations pour chaque catégorie, puis à nouveau lorsque vous avez fini d'entrer les informations du contact.

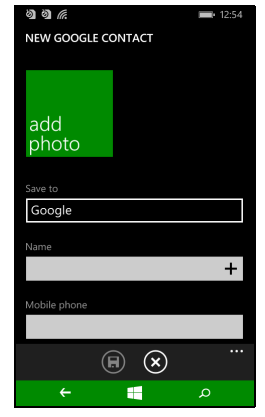

Pour affecter une image à votre contact, appuyez sur **ajouter une photo** et sélectionnez une image dans vos *albums*, vous pouvez également appuyer sur l'icône de l'appareil photo et prendre une photo du contact.

Vous pouvez également créer un contact à partir d'un appel reçu ou effectué, voir Enregistrer un numéro appelé dans les contacts à la page 21.

## Modifier un contact

Pour modifier un contact, ouvrez la page de *profil* du contact et appuyez sur  $\bigcirc$ . Cela vous permettra d'apporter des modifications aux informations du contact.

### Lier les contacts

Vous pouvez constater qu'il y a plusieurs entrées pour un seul contact, par exemple une entrée de votre liste de contacts Windows Live, une de Facebook et une de Gmail. Vous pouvez lier plusieurs entrées pour pouvoir afficher toutes les entrées sur une page de *profil*. Appuyez sur <sup>(es)</sup> au bas d'une des pages de *profil*, puis cherchez d'autres entrées du contact.

## Épingler un contact à l'écran d'accueil

Si vous appelez ou envoyez des SMS souvent à un ou plusieurs contacts, vous pouvez les épingler à l'écran d'accueil. Ouvrez la page de *profil* du contact et appuyez sur 🕜.

# **E**FFECTUER DES APPELS

Ce chapitre vous montre comment effectuer des appels téléphoniques, et les différentes options qui s'offrent à vous pour votre appel.

## Avant d'effectuer un appel

Vérifiez que la fonction téléphone est activée avant d'effectuer un appel. Vous pouvez confirmer l'état du téléphone dans la barre d'état.

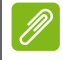

#### Remarque

La plupart des cartes SIM ont un code PIN prédéfini par l'opérateur. Si vous êtes invité à entrer un code PIN, entrez-le et appuyez sur **OK**.

## Effectuer un appel

- 1. Appuyez sur la vignette Téléphone sur l'écran d'accueil.
- 2. Appuyez sur iii pour ouvrir le clavier numérique à l'écran et entrer le numéro que vous souhaitez composer.
- 3. Appuyez sur **appeler**.
- 4. Pour terminer l'appel, appuyez sur Fin.

## Effectuer un appel d'urgence

Vous pouvez effectuer des appels d'urgence, même si votre Smartphone n'a pas de carte SIM installée, ou si la carte SIM a été bloquée.

1. Allumez le téléphone et appuyez sur **appel d'urgence** sur l'écran.

2. Entrez le numéro d'urgence de votre région.

### Important

Si vous avez activé le verrouillage du téléphone et/ou le verrouillage de la SIM, et vous avez oublié le code de déverrouillage ou le code PIN de la SIM, vous pouvez toujours effectuer des appels d'urgence en appuyant sur appel d'urgence.

### Remarque

Les opérateurs GSM reconnaissent tous le 112 comme numéro d'urgence. Cela vous connectera généralement à un opérateur pourra vous connecter aux services d'urgence de votre région. En Amérique du Nord, composer le 112 vous redirigera vers le 911.

Les cartes SIM peuvent avoir d'autres numéros d'urgence, contactez votre opérateur pour plus de détails.

### Composer un numéro international

Lorsque vous appelez des numéros internationaux, il n'est pas nécessaire d'entrer le préfixe d'appel international ('00' etc.) avant l'indicatif du pays. Il suffit d'appuyer et de maintenir **0+** sur le pavé numérique à l'écran jusqu'à ce que **+** apparaisse à l'écran.

### Important

Les tarifs des appels internationaux varient en fonction du pays que vous appelez et de votre opérateur. Nous vous recommandons de vérifier les tarifs auprès de votre opérateur, pour éviter des factures excessives. Si vous utilisez votre Smartphone à l'étranger, des frais d'itinérance s'appliqueront également. Consultez votre opérateur pour les frais d'itinérance dans le pays que vous allez visiter avant de partir.

## Appeler un numéro depuis votre historique d'appels

Votre historique d'appels peut être affiché en appuyant sur la vignette **Téléphone**. Il affiche les appels récents reçus, composés et manqués.

Appuyez sur le symbole à côté du numéro pour ouvrir le *profil* du numéro, puis appuyez sur **appeler le numéro** ou appuyez sur **texte** pour envoyer un SMS au numéro.

### Enregistrer un numéro appelé dans les contacts

Vous pouvez enregistrer un numéro que vous avez appelé dans vos contacts pour une utilisation ultérieure.

1. Appuyez sur la vignette **Téléphone** pour ouvrir votre *historique* d'appels, puis appuyez sur le numéro que vous voulez enregistrer.

- 2. Appuyez sur 🖲 en bas de l'écran. Vous serez invité à *Choisir un contact* auquel associer le numéro, ou vous pouvez créer un nouveau contact en appuyant sur + au bas de l'écran.
- 3. Entrez les informations du contact et appuyez sur 🖲.

### Appeler l'un de vos contacts

Vous pouvez appeler l'un de vos contacts en appuyant sur la vignette **Téléphone**, ou sur la vignette **Contacts**.

- Depuis la vignette **Téléphone**, appuyez sur **(a)** au bas de la page pour ouvrir votre liste de contacts.
- Dans le hub Contacts vos contacts seront visibles.
- 1. Appuyez sur le contact que vous souhaitez appeler pour ouvrir sa carte de contact.
- 2. Appuyez sur le numéro que vous souhaitez utiliser pour l'appeler.

### Répondre à ou refuser un appel

Lorsque vous avez un appel entrant, le numéro sera affiché à l'écran. Si l'appel provient d'un contact, le nom du contact et la photo (si disponible) seront affichés.

Pour **répondre** ou **ignorer** l'appel, appuyez sur le bouton approprié.

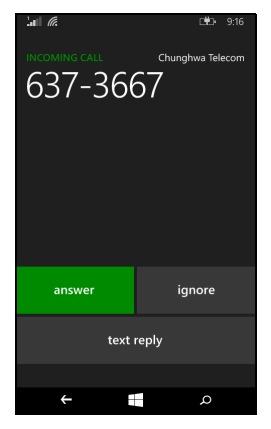

#### Remarque

Si le Smartphone est verrouillé, vous devrez faire glisser l'écran de verrouillage vers le haut avant de pouvoir répondre ou ignorer l'appel.

### Couper la sonnerie

Si vous souhaitez couper la sonnerie sans ignorer l'appel :

- Appuyez le bouton de volume + ou -.
- Appuyez le bouton d'alimentation.

### Terminer un appel

Pour terminer un appel, appuyez sur **Raccrocher** depuis l'écran de l'appel vocal.

## L'écran d'appel vocal

Une fois votre numéro composé, l'écran d'appel apparaît et affiche le numéro/contact auquel vous parlez, la durée de l'appel et les options d'appel et les vignettes pour ouvrir le pavé numérique à l'écran, mettre l'appel en attente, transférer l'audio vers le haut-parleur, couper le son de l'appel ou ajouter un autre appel (veuillez consulter **Conférences téléphoniques à la page 24**).

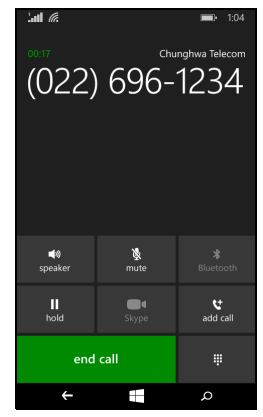

## Utiliser le haut-parleur du téléphone

La fonction de haut parleur vous permet d'appeler sans avoir besoin de tenir votre Smartphone. Cette fonction mains-libres est particulièrement utile pour effectuer d'autres actions pendant l'appel. Pour activer le haut parleur, appuyez sur **haut-parleur**. Appuyez à nouveau sur **haut-parleur** pour désactiver le haut- parleur.

## Accéder au clavier numérique à l'écran

- Pour accéder au clavier numérique à l'écran pendant un appel, appuyez sur ₩.
- Appuyez sur ill pour fermer le clavier numérique à l'écran.

## Couper le son d'un appel

Pour couper le son d'un appel, appuyez sur **muet** dans l'écran d'appel vocal pour désactiver le microphone (l'arrière-plan du bouton change de couleur à votre couleur d'accentuation choisie pour indiquer que *muet* est actif). Appuyez sur **muet** à nouveau pour réactiver le microphone.

### Mettre un appel en attente

Pour mettre un appel en attente, appuyez sur **attente**. Pour retourner à l'appel, appuyez à nouveau sur **attente**.

### **Conférences téléphoniques**

Si vous avez un appel en attente et un en ligne, vous pouvez combiner les deux appels pour faire une conférence téléphonique.

Lorsque le premier appel est établi, appuyez sur **Ajouter un appel** pour appeler le second numéro. Quand les deux appels sont connectés, appuyez sur **Fusionner les appels** pour commencer la conférence téléphonique.

#### Remarque

*Il peut être nécessaire d'avoir les conférences téléphoniques activées sur votre carte SIM. Contactez votre opérateur pour des détails.* 

### Avoir une conversation privée avec un participant

Pendant une conférence téléphonique, vous pouvez avoir une conversation privée avec une personne de l'appel. Les autres personnes ne peuvent pas vous entendre jusqu'à ce que vous refusionniez tout le monde dans la conférence téléphonique.

- 1. Pendant une conférence téléphonique, appuyez sur Privée.
- 2. Appuyez sur le nom ou le numéro de téléphone de la personne pour avoir une conversation privée avec elle. Son nom ou numéro de téléphone apparaît près du haut de l'écran. Les autres personnes de la conférence téléphonique ne pourront pas entendre votre conversation.

- 3. Appuyez sur **Fusionner les appels** pour refusionner les autres personnes et continuer la conférence téléphonique.
- 4. Appuyez sur **Raccrocher** pour terminer la conférence téléphonique et raccrocher.

# MESSAGES

Ce chapitre montre comment configurer et utiliser les fonctions de messagerie de votre Smartphone.

Tous les messages SMS et MMS sont accessibles à partir des **Messages**. La messagerie organise automatiquement les messages reçus et envoyés en conversations par nom de contact ou numéro de téléphone.

Pour accéder à la messagerie, appuyez sur la vignette **Messages** sur l'écran d'accueil.

### Créer un nouveau message

Vous pouvez utiliser votre Smartphone pour composer des messages SMS et MMS.

Appuyez sur 🕀 pour composer un nouveau message.

Entrez un ou plusieurs destinataires. Utilisez un point-virgule pour séparer les destinataires :

- Entrez le numéro de téléphone directement.
- Entrez un nom de contact. Lorsque vous entrez des lettres, votre Smartphone proposera des contacts.
- Appuyez sur 🕀 sur la droite du champ du destinataire à ouvrir votre liste de contacts et appuyez sur un contact auguel envoyer le message.

Une fois entré le destinataire, entrez votre message dans la zone de texte marquée **tapez un message**.

Appuyez sur (1) pour ouvrir vos *albums*, joindre une photo et convertir le message en message MMS.

• Appuyez sur l'icône *appareil photo* pour ouvrir l'appareil photo et prendre la photo.

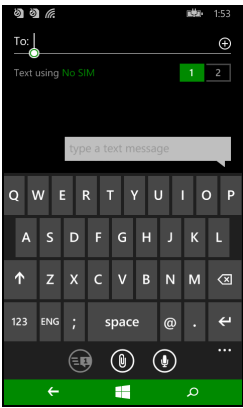

Appuyez sur 🐵 pour envoyer le message.

## Ø

#### Remarque

Les messages SMS peuvent comporter jusqu'à 160 caractères. Si votre message a plus de 160 caractères, il sera envoyé en plusieurs messages liés. La plupart des téléphones rassembleront automatiquement les messages liés pour présenter au destinataire un long message unique, cependant, certains téléphones plus anciens n'ont pas cette capacité.

## Répondre à un message

Quand un nouveau SMS est reçu, le Smartphone émet un son.

Un résumé du message et les informations de l'expéditeur apparaîtront brièvement dans la barre d'état.

Appuyez sur **Messages** sur l'écran d'accueil pour ouvrir la liste des messages.

Pour répondre à un message SMS ou MMS, ouvrez le message dans la liste des messages et entrez votre texte dans la zone de texte marquée **tapez un message**.

### Messages MMS

Les messages MMS sont similaires aux messages SMS mais vous permettent d'inclure en plus des fichiers multimédia comme des photos, des sons ou des clips vidéo. Chaque message MMS peut avoir une taille maximale de 300 Ko.

#### Remarque

Votre Smartphone peut recevoir des messages MMS avec photo, vidéo ou audio joint, cependant, vous ne pouvez joindre qu'une photo à un message MMS lors de l'envoi.

Vous devez configurer un profil MMS avant de pouvoir envoyer des messages MMS. Normalement, votre Smartphone configurera le profil pour vous en fonction des informations récupérées de votre opérateur.

## **Recevoir des messages MMS**

Lorsqu'un nouveau message MMS est reçu, une icône de message apparaît en haut de l'écran et un message de notification est affiché.

1. Ouvrez la messagerie pour afficher un résumé du message.

2. Appuyez sur **Télécharger** pour télécharger le contenu du message.

### Important

Vous pouvez être facturé pour le téléchargement du contenu du message, particulièrement si vous êtes en itinérance. Veuillez contacter votre opérateur si vous avez des questions.

#### Remarque

Les téléchargements peuvent prendre longtemps selon la qualité de votre connexion. Si vous répondez ou ouvrez une autre application, le téléchargement sera interrompu.

- 3. Appuyez sur le message pour afficher le contenu.
- 4. Pour répondre au message, entrez votre texte dans la zone de texte

marquée **tapez un message** et appuyez sur 🐵 . Les réponses en texte brut seront envoyées sous forme de messages SMS. Si vous souhaitez joindre un fichier, appuyez sur 🖲 pour joindre un fichier comme décrit dans **Créer un nouveau message à la page 26**.

## **Dicter les messages**

Votre Smartphone vous permet de dicter le contenu du message.

- 1. Entrez le(s) destinataire(s) comme décrit dans Créer un nouveau message à la page 26.
- 2. Appuyez sur (1) pour dire votre message. Le Smartphone utilisera la technologie de reconnaissance vocale pour convertir vos paroles en texte.

#### 3. Vérifiez le texte et appuyez sur 🐵 pour envoyer le message.

#### Remarque

La technologie de reconnaissance vocale est affectée par des accents et les modes d'expression personnels. Il est important de vérifier de près le texte avant d'envoyer le message pour éviter les malentendus et l'embarras.

### Paramètres de messagerie

Vous pouvez ajuster certains paramètres pour les *Messages*. Appuyez sur la vignette **Messages**, puis faites glisser l'icône « ... » vers le haut ; appuyez sur **Paramètres**.

Ici, vous pouvez activer ou désactiver *Confirmation de la réception des SMS* ou *MMS de groupe* en appuyant sur le curseur approprié.

#### MMS de groupe

Cela regroupe automatiquement les MMS par expéditeur.

### Messages d'urgence

Vous pouvez activer ou désactiver la réception de messages d'urgence, aussi connu comme *Alertes de type « AMBER »*. Le réglage par défaut est de recevoir **toutes les alertes**.

# ALLER EN LIGNE

## **Naviguer sur Internet**

Afin de naviguer sur Internet avec votre Smartphone, vous devez être connecté à un réseau de données ou sans fil.

### Utiliser le navigateur

Appuyez sur la vignette **Internet Explorer** sur l'écran d'accueil pour commencer à naviguer. Pour ouvrir un nouveau site Web, appuyez sur la zone d'adresse en bas de la page. Entrez l'adresse de la page Web en utilisant le clavier et appuyez sur  $\rightarrow$ .

Pour afficher votre historique de navigation, les favoris ou les sites régulièrement visités, faites glisser vers le haut du menu en utilisant l'icône « ... » à côté de la zone d'adresse.

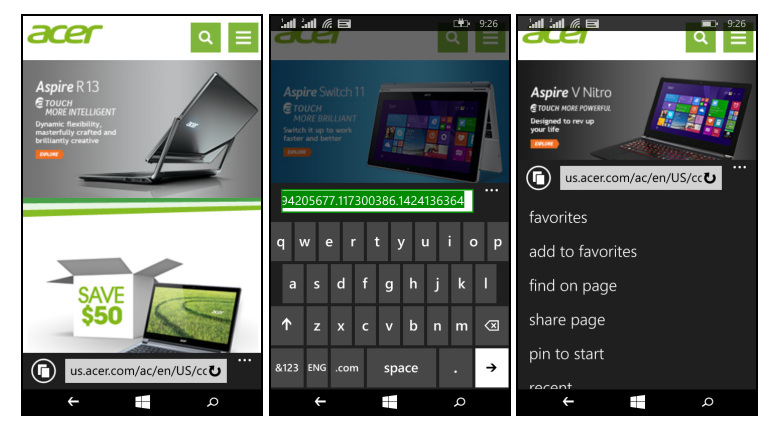

Vous pouvez ouvrir plusieurs pages. Quand une page est ouverte, appuyez sur l'icône qui apparaît à gauche de la zone d'adresse. Cela affichera des miniatures des tous les onglets ouverts. Appuyez sur  $\oplus$  pour ouvrir un nouvel onglet.

Vous pouvez effectuer un zoom avant ou arrière dans les pages en utilisant une action de pincement.

Appuyez et maintenez un élément sur une page pour ouvrir un menu contextuel qui liste les options disponibles pour cet élément.

### Configurer le courrier électronique

Votre Smartphone vous permet d'accéder à votre courrier électronique. La plupart des FAI peuvent être configurés en quelques étapes. Appuyez sur **E-mail** sur l'écran d'accueil pour commencer.

Sélectionnez votre fournisseur de service de courrier électronique et appuyez sur **se connecter**. Entrez votre adresse électronique et votre mot de passe. Si votre fournisseur de courrier électronique n'est pas dans la liste, appuyez sur **configuration avancée**, et entrez votre adresse e-mail, votre mot de passe, et autres informations requises. Appuyez sur **Suivant** pour terminer le processus de configuration.

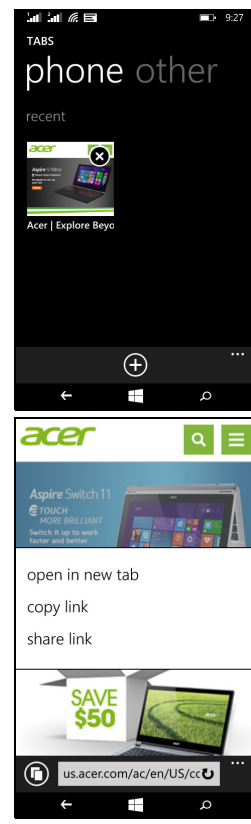

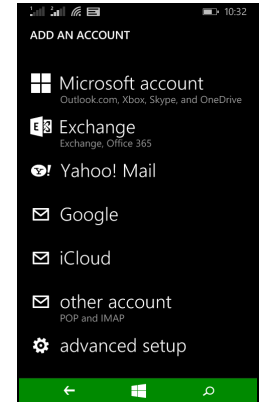

## Windows Store

#### Remarque

Windows Store peut ne pas être disponible dans tous les pays et toutes les régions.

Vous devez avoir un ID Windows configuré et actif sur votre Smartphone avant de pouvoir utiliser Windows Store.

Vous serez invité à configurer ou vous connecter à votre compte la première fois que vous utilisez Windows Store.

Appuyez sur la vignette *Store* sur l'écran d'accueil. Ici, vous pouvez obtenir divers programmes additionnels et applications pour améliorer les fonctionnalités de votre Smartphone.

Vous pouvez parcourir par catégorie ou appuyez sur l'icône de recherche pour rechercher une application spécifique.

Lorsque vous avez sélectionné une application, appuyez sur le bouton **Essayer**, **Acheter** ou **Installer** pour télécharger et installer l'application.

## **Cartes et navigation**

Remarque

Cartes n'a pas les informations de tous les lieux.

Vous pouvez obtenir des itinéraires faciles à suivre en utilisant Bing Cartes, consulter l'état du trafic en temps réel et naviguer en utilisant des instructions vocales détaillées de conduite avec Navigation, voir où sont vos amis et les lieux de l'intérêt et les entreprises locales. Appuyez sur Cartes dans la liste des applications.

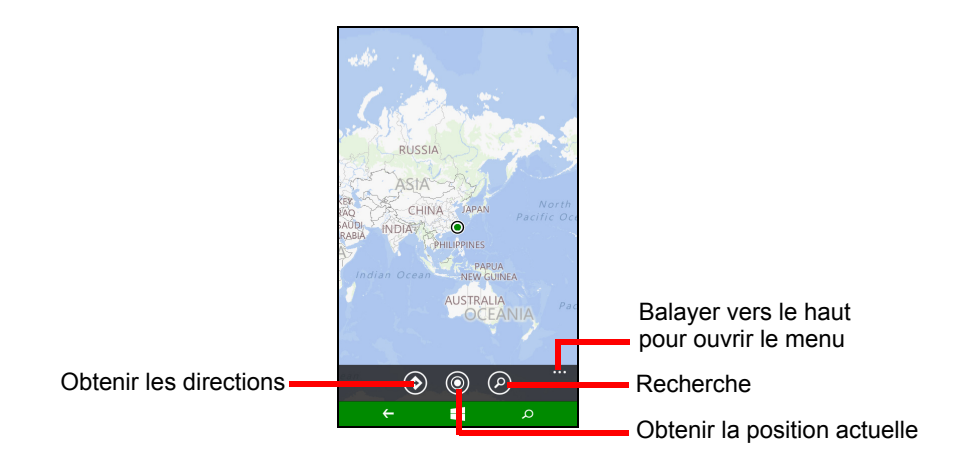

### Utiliser la carte

Appuyez sur l'icône Cartes dans la liste des applications. Faites glisser la carte avec votre doigt pour déplacer la carte.

Vous pouvez effectuer un zoom avant ou arrière en utilisant une action de pincement ou appuyez deux fois sur une position sur la carte pour un zoom avant sur la position.

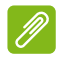

#### Remarque

Tous les niveaux de zoom ne sont pas disponibles pour tous les lieux.

# UTILISER L'APPAREIL PHOTO

Votre Smartphone dispose de deux appareils photo numérique, un monté derrière et un autre devant. Cette section vous expliquera les étapes à suivre pour prendre des photos et des vidéos avec votre Smartphone.

Pour activer l'appareil photo, ouvrez la liste des applications puis appuyez sur **Appareil photo**.

## Icônes et paramètres de l'appareil photo

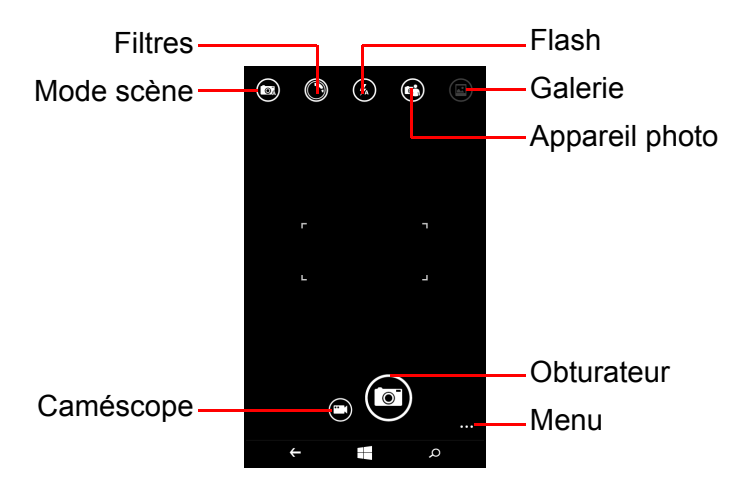

Dans la fenêtre de l'appareil photo, les icônes en haut de l'écran vous permettent de sélectionner un mode de scène, d'appliquer des effets à travers des applis *Filtres*, d'activer ou désactiver le flash, de basculer entre les appareils photo avant et arrière et d'ouvrir la galerie pour voir les photos que vous avez prises.

Les icônes en bas de l'écran vous permettent de prendre une photo, de changer à la fonction caméscope et d'ouvrir un menu d'options.

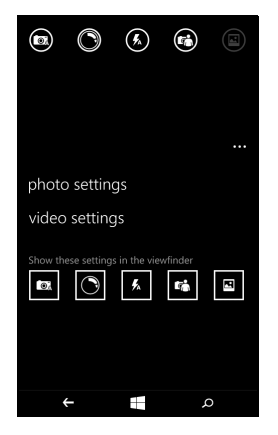

Une fois que vous avez ouvert une photo dans la galerie, un menu apparaît au bas de l'écran et fournit des options pour :

- partager... l'image via Facebook, Messagerie ou OneNote.
- modifier la photo.
- supprimer la photo.
- ajouter la photo à vos favoris.

### Paramètres photo

Appuyez sur l'icône *paramètres* dans le coin inférieur droit de l'écran pour ouvrir le menu des paramètres de la photo. Ici, vous pouvez ajuster les paramètres selon vos besoins.

- Flash : Activez ou désactivez le flash.
- Appuyer pour prendre une photo: Activez ou désactivez la fonction. Si la fonction est activée, vous pouvez appuyer n'importe où sur l'écran pour prendre immédiatement la photo. Si la fonction est désactivée, appuyez n'importe où sur l'écran pour faire le point sur cette partie de la scène; vous devrez appuyer sur l'icône Obturateur pour prendre la photo.
- **Résolution** : Définissez la résolution pour les photos que vous prenez.
- **Mode scène** : Changez les paramètres pour assurer que l'appareil photo prend la meilleure photo pour la scène actuelle.

- ISO : Définissez le niveau ISO.
- **Compensation d'exposition** : Choisissez si vous voulez que l'appareil photo soit sous-exposé ou surexposé.
- **Balance des blancs** : Ajustez la balance des blancs pour obtenir la meilleure reproduction des couleurs pour différents environnements lumineux.
- Effet : Appliquez un effet pour changer la photo.

### Paramètres vidéo

Appuyez sur l'icône *paramètres* dans le coin inférieur droit de l'écran pour ouvrir le menu des paramètres de la vidéo. Ici, vous pouvez ajuster les paramètres selon vos besoins.

- Éclairage vidéo : Activez ou désactivez l'éclairage pendant la prise d'une vidéo.
- **Résolution** : Définissez la résolution pour les vidéos que vous prenez.

## **Prendre une photo**

- 1. Assurez-vous d'avoir ajusté les paramètres décrits ci-dessus.
- 2. Cadrez votre sujet et stabilisez votre Smartphone.
- 3. Appuyez sur l'icône Obturateur pour prendre la photo.

## Prendre une vidéo

Passez au mode caméscope en appuyant sur l'icône Caméscope.

- 1. Assurez-vous d'avoir ajusté les paramètres décrits ci-dessus.
- 2. Cadrez votre sujet et stabilisez votre Smartphone.
- 3. Appuyez sur l'icône Enregistrer pour commencer l'enregistrement.

## Afficher les photos et vidéos

Lorsque vous prenez une photo ou une vidéo, celle-ci sera automatiquement enregistrée.

Une fois que vous avez pris une photo ou une vidéo, vous pouvez la voir en appuyant sur la vignette **Photo** sur l'écran d'accueil. Faites défiler les collections pour trouver l'élément que vous souhaitez voir. Appuyez sur la miniature pour afficher le fichier.

# ACCESSOIRES ET ASTUCES

Ce chapitre montre comment utiliser des accessoires avec votre Smartphone, et contient des astuces pratiques pour vous aider à utiliser votre Smartphone.

## **Utiliser le casque**

Votre Smartphone est livré avec un casque avec microphone intégré pour une utilisation mains-libres pendant vos appels.

Pour utiliser le casque, branchez-le à la prise 3,5 mm casque du Smartphone.

Une fois que le casque est branché, tout le son est envoyé au casque, et les haut-parleurs sont désactivés.

- Pour répondre à un appel entrant, appuyez le bouton du microphone.
- Réglez le volume en utilisant les touches de volume +/- sur le Smartphone.
- Terminez l'appel en appuyant de nouveau le bouton du microphone.

Vous pouvez également utiliser un casque Bluetooth pour effectuer et recevoir des appels.

## Partager votre connexion Internet

Votre Smartphone prend en charge le partage de connexion Internet avec un maximum de cinq clients ou ordinateurs. Vous pouvez définir le nom de connexion et un mot de passe optionnel pour la sécurité (utilisant WPA2).

Appuyez sur **Paramètres** > **partage internet**, puis appuyez sur le curseur à côté de **Partage**.

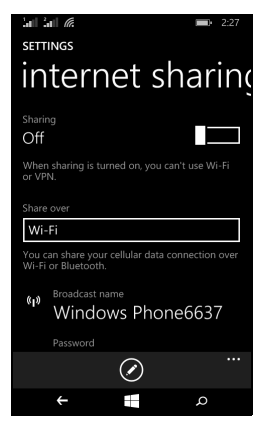

Vous verrez le mot de passe et le nom du point d'accès pour le Smartphone (AP SSID que d'autres appareils utiliseront pour se connecter).

## Ø

#### Remarque

Le partage Internet et le Wi-Fi sont mutuellement exclusifs. Si vous avez une connexion Wi-Fi activée, et activez le partage Internet, la connexion Wi-Fi sera interrompue.

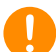

#### Important

Certains opérateurs et pays ne permettent pas l'utilisation d'un Smartphone comme modem sur les réseaux cellulaires. Veuillez consulter votre opérateur avant d'essayer de le faire.

## Questions fréquentes et dépannage

Cette section contient une liste des questions les plus fréquentes à propos de l'utilisation de votre Smartphone, et des réponses et des solutions simples à suivre.

| Aspect                                       | Question                                                                | Suggestions                                                                                                    |  |  |
|----------------------------------------------|-------------------------------------------------------------------------|----------------------------------------------------------------------------------------------------|--|--|
| Audio                                        | Pourquoi n'y<br>a-t-il aucun son<br>venant de cet<br>appareil ?         | Si le casque est branché sur<br>l'appareil, le haut parleur est<br>automatiquement éteint.<br>Débranchez le casque.<br>Vérifiez que le volume de l'appareil<br>n'est pas réglé sur muet.<br>Vérifiez que le volume n'est pas<br>réglé sur la valeur minimum. |  |  |
| Fichiers<br>multimédia                       | Pourquoi ne<br>puis-je pas ouvrir<br>mes fichiers<br>photo ?            | Les photos sont peut-être dans un format incompatible. Voir Multimédia à la page 48.                                                                                                    |  |  |
|                                              | Pourquoi ne<br>puis-je pas<br>afficher mes<br>fichiers vidéo ?          | Les fichiers vidéo sont peut-être<br>dans un format incompatible. Voir<br>Multimédia à la page 48.                                                                                                    |  |  |
|                                              | Pourquoi ne<br>puis-je pas lire<br>mes fichiers<br>audio ?              | Les fichiers audio sont peut-être<br>dans un format incompatible. Voir<br>Multimédia à la page 48.                                                                                                    |  |  |
| Informations<br>du système et<br>performance | Comment faire<br>pour vérifier la<br>version de SE de<br>mon appareil ? | Appuyez sur <b>Paramètres</b> ><br><b>Informations appareil</b> pour<br>consulter la Version du SE (numéro<br>de version) et les informations du<br>matériel et du logiciel.                                                                                 |  |  |

| Aspect              | Question                                                                                  | Suggestions                                                                                                    |
|---------------------|-------------------------------------------------------------------------------------------|----------------------------------------------------------------------------------------------------|
| Alimentation        | Je n'arrive pas à<br>allumer mon<br>appareil.                                             | La batterie est peut-être<br>déchargée. Chargez la batterie de<br>l'appareil. <b>Voir Charger la batterie</b><br>à la page 6 pour plus<br>d'informations.                                                                                                    |
| Stockage<br>interne | Le stockage<br>interne<br>disponible de<br>mon appareil est<br>plein ou presque<br>plein. | Désinstallez des applis pour<br>augmenter le stockage disponible.                                                                                                    |
| Chaleur             | Le téléphone<br>chauffe lors du<br>chargement ou<br>des appels de<br>longue durée.        | Il est normal que le téléphone<br>chauffe pendant le chargement.<br>Quand le chargement est terminé,<br>il retourne à sa température<br>normale.<br>Il est également normal que le<br>téléphone chauffe pendant les<br>longues périodes d'utilisation, telles<br>que l'affichage d'une vidéo ou une<br>longue conversation téléphonique. |

## Autres sources d'aide

| Pour des informations sur      | Référez-vous à       |
|--------------------------------|----------------------|
| Les dernières informations sur | www.acer.com         |
| Les demandes de service        | www.acer.com/support |
|                                |                      |

# AVERTISSEMENTS ET MISES EN GARDE

- N'utilisez pas cet appareil près d'une source d'eau.
- Ne posez pas cet appareil sur un chariot, un support ou une table instable. S'il tombe par accident, il pourrait être sérieusement endommagé.
- Des fentes et ouvertures sont prévues pour la ventilation afin d'assurer un fonctionnement fiable de l'appareil vidéo et de le protéger d'une éventuelle surchauffe. Ces ouvertures ne doivent pas être obstruées ou couvertes. Ces ouvertures ne doivent jamais être bloquées, par exemple en posant l'appareil sur un lit, un canapé, un tapis ou toute autre surface similaire. Cet appareil ne doit pas être posé près ou sur un radiateur ou une source de chaleur, ou être encastré dans une installation sauf si une ventilation appropriée a été prévue.
- N'insérez jamais des objets dans les ouvertures du boîtier de l'appareil car ceux-ci pourraient toucher des points à haute tension ou créer un court-circuit et poser un risque d'incendie ou d'électrocution. Ne renversez jamais de liquide sur l'appareil.
- Pour réduire le risque de dommage interne et pour éviter que la batterie ne fuie, ne posez pas l'appareil sur un endroit sujet à des vibrations.
- N'utilisez jamais cet appareil lorsque vous faites du sport, des exercices ou dans des situations où il risquerait de trembler/d'être secoué, ce qui pourrait provoquer un court circuit ou des dommages et même un risque d'explosion de la batterie.

#### Protéger votre ouïe

Pour protéger votre ouïe, respectez les consignes ci-dessous.

- Augmentez le son progressivement jusqu'à ce que vous puissiez l'entendre nettement et confortablement.
- N'augmentez pas le niveau du volume une fois que vos oreilles se sont adaptées au volume actuel.
- N'écoutez pas une musique à un niveau de volume important pendant une longue durée.
- N'augmentez pas le volume pour masquer le bruit environnant.

 Baissez le volume si vous ne pouvez pas entendre la personne près de vous.

#### Consignes de sécurité complémentaires

Votre appareil ainsi que ses accessoires peuvent contenir de petites pièces. Gardez-les hors de portée des jeunes enfants.

#### Conditions d'utilisation

#### Important

Pour des raisons de sécurité, éteignez tous les périphériques de transmission fréquence radio ou sans fil lorsque vous utilisez votre Smartphone dans les conditions suivantes. Ces périphériques peuvent inclure, mais pas limités à : réseau sans fil (WLAN), Bluetooth et/ou services cellulaires.

Rappelez-vous de respecter toutes les réglementations en vigueur dans votre région, et éteignez toujours votre appareil guand son utilisation est interdite ou quand il peut causer des interférences ou présenter un danger. Utilisez l'appareil uniquement dans ses positions de fonctionnement habituelles. Pour pouvoir transférer les fichiers de données ou les messages avec succès, cet appareil nécessite une connexion réseau de bonne qualité. Dans certains cas, le transfert des fichiers de données ou des messages risque d'être bloqué jusqu'à ce qu'une bonne connexion soit présente. Assurez-vous de bien respecter les instructions de distance de séparation jusqu'à ce que le transfert soit terminé. Les composants de cet appareil sont magnétiques. Les matériaux métalliques peuvent être attirés par l'appareil et les personnes portant des prothèses auditives ne doivent pas tenir cet appareil à proximité des oreilles portant des prothèses auditives. Ne placez pas de cartes de crédit ou autres médias de stockage magnétiques à proximité de l'appareil car les données enregistrées dessus risquent d'être effacées.

### Appareils médicaux

L'utilisation de tout équipement de transmission fréquence radio, y compris les téléphones sans fil, risque d'interférer avec les fonctionnalités des appareils médicaux insuffisamment protégés. Consultez un médecin ou le constructeur des appareils médicaux

pour déterminer s'ils sont suffisamment protégés contre l'énergie de fréquence radioélectrique externe ou si vous avez des questions. Éteignez votre appareil dans les établissements de soins médicaux en respectant toutes les réglementations affichées dans ces lieux qui vous imposent de le faire. Les hôpitaux ou les centres de soins médicaux peuvent utiliser des appareils pouvant être sensibles aux transmissions de fréquence radioélectrique externes.

Les stimulateurs cardiaques. Les fabricants de stimulateurs cardiaques conseillent de respecter une distance de séparation minimale de 15,3 cm (6 pouces) entre les appareils sans fil et un stimulateur cardiaque pour éviter des éventuelles interférences avec le stimulateur cardiaque. Ces recommandations sont le fruit de recherches et de recommandations menées par l'institut Wireless Technology Research. Les personnes portant un stimulateur cardiaque doivent respecter les consignes ci-dessous :

- Gardez toujours l'appareil à une distance plus de 15,3 cm (6 pouces) du stimulateur cardiaque.
- Ne transportez pas l'appareil près de votre stimulateur cardiaque lorsque l'appareil est mis sous tension. Si vous soupçonnez une interférence, éteignez votre appareil et déplacez-le.

**Prothèses auditives.** Certains appareils sans fil numériques peuvent interférer avec certaines prothèses auditives. Si des interférences se produisent, consultez votre fournisseur.

## Véhicules

Les signaux de fréquence radioélectrique risquent d'influencer des systèmes électroniques mal installés ou insuffisamment protégés dans des véhicules à moteur comme le système d'injection électronique, le système de freinage avec antiblocage électronique, le système électronique de contrôle de la vitesse et le système d'airbag. Pour de plus amples informations, consultez le constructeur ou un représentant agréé de votre véhicule ou d'autres appareils ajoutés. Seul un personnel de dépannage qualifié est autorisé à réparer l'appareil ou à installer l'appareil dans un véhicule. Une installation inappropriée ou un dépannage incorrect pourrait être dangereux et d'invalider couvrant l'appareil. risque la garantie Vérifiez régulièrement que tous les équipements sans fil dans votre véhicule

sont installés et fonctionnent correctement. Ne conservez pas et ne transportez pas de produits à base de matières liquides inflammables, de produits à base de vapeur ou de produits explosifs dans le même compartiment où vous rangez cet appareil, ses composants ou ses accessoires. En ce qui concerne les véhicules équipés d'airbags, notez bien que les airbags se gonflent avec une force très importante. Pour cette raison, ne placez aucun objet et n'installez aucun équipement sans fil portable par-dessus ou dans le rayon de fonctionnement des airbags. Si un appareil sans fil pour véhicule est installé incorrectement et si les airbags se déclenchent, de graves blessures peuvent se produire. Il est interdit d'utiliser votre appareil pendant le vol dans un avion. Éteignez votre appareil avant l'embarquement dans un avion. L'utilisation des appareils sans fil dans un avion peut être dangereuse pour le fonctionnement de l'avion, peut interrompre le réseau de téléphonie et peut être illégale.

### Environnements potentiellement explosifs

Éteignez votre appareil dans toutes les zones présentant une atmosphère potentiellement explosive et respectez tous les annonces et consignes. Les atmosphères potentiellement explosives se trouvent dans les zones où il est généralement conseillé d'arrêter le moteur de votre véhicule. Des étincelles pourraient créer des incendies ou des explosions et causer des blessures ou même entraîner la mort. Éteignez l'appareil dans les endroits à proximité des pompes à carburant dans les stations essence. Respectez les restrictions concernant l'utilisation des appareils fréquence radio dans les dépôts, les entrepôts et les zones de distribution de carburant, des usines de produits chimiques ou dans des endroits en cours d'opérations de dynamitage. Les zones potentiellement explosives sont normalement, mais pas toujours, bien marquées. Ces zones comprennent les cales des bateaux, les installations fixes pour stockage ou transfert des produits chimiques, les véhicules utilisant des gaz de pétrole liquéfiés (comme le propane ou le butane) et les zones dans lesquelles l'air contient des substances chimiques ou des particules comme des grains, de la poussière ou des poudres métalliques.

Respectez toutes les restrictions. N'utilisez pas l'appareil dans un endroit en cours de dynamitage.

# Appels d'urgence

#### Important

Les téléphones sans fil, y compris cet appareil, fonctionnent en émettant des signaux radio, des réseaux sans fil, des réseaux câblés ou des fonctions programmées par un utilisateur. De ce fait, une connexion dans toutes les situations ne peut pas être garantie. Vous ne devez jamais compter trop sur un appareil sans fil pour les communications importantes comme les urgences médicales.

Si certaines fonctions sont utilisées, vous devrez peut être éteindre ces fonctions avant de pouvoir passer un appel d'urgence. Consultez ce guide ou votre opérateur pour plus d'informations.

Lorsque vous passez un appel d'urgence, donnez toutes les informations nécessaires, aussi clairement que possible. Il est possible que votre appareil sans fil soit le seul appareil de communication disponible sur le site d'un accident. Ne terminez pas l'appel jusqu'à ce que l'on vous le permette.

## Entretien de votre Smartphone

- 1. **FAITES** attention à ne pas rayer l'écran de votre Smartphone. Gardez toujours l'écran propre. Quand vous travaillez avec votre Smartphone, utilisez votre doigt ou votre ongle. N'utilisez jamais un stylo normal ou un crayon ou tout autre objet pointu pour appuyer sur la surface de l'écran.
- 2. N'exposez PAS votre Smartphone à la pluie ou à l'humidité. Ne laissez pas de l'eau entrer dans les circuits via les boutons du panneau frontal, connecteurs ou les logements de carte. En général, traitez votre Smartphone comme un téléphone mobile ou un appareil électronique fragile.
- 3. **FAITES** attention à ne pas faire tomber votre Smartphone ou le soumettre à des chocs violents. Ne gardez pas votre Smartphone dans une poche arrière.

- 4. N'exposez PAS votre Smartphone à des températures extrêmes. Par exemple, ne laissez pas votre Smartphone sur le tableau de bord d'une voiture en plein soleil ou lorsque la température est moins de zéro. Faites aussi attention aux chauffages et sources de chaleurs.
- 5. N'utilisez ou ne gardez **PAS** votre Smartphone dans un endroit poussiéreux, humide ou mouillé.
- 6. FAITES attention à n'utiliser qu'un chiffon doux et légèrement mouillé pour nettoyer votre Smartphone. Si la surface de l'écran est sale, nettoyez-la avec un chiffon doux légèrement mouillé avec une solution détergente pour fenêtre.
- 7. N'appuyez **PAS** sur l'écran avec une force brute, autrement vous pourriez le casser.

## **Caractéristiques techniques**

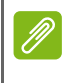

#### Remarque

Les spécifications peuvent varier selon la région et la configuration.

## Performance

- Processeur 1,2 GHz double cœur
- Mémoire système :
  - 512 Mo ou 1 Go de RAM (selon le modèle)
  - 4 Go ou 8 Go de ROM (selon le modèle)
- Système d'exploitation Windows 8.1\*

\* Pour des informations à jour sur le système d'exploitation, veuillez visiter **www.acer.com**.

## Affichage

- · Écran tactile capacitif TFT LCD 4 pouces
- Résolution 800 x 480

## Multimédia

Formats compatibles :

| Туре                 | Formats                                                 |
|----------------------|---------------------------------------------------------|
| Image                | JPEG, GIF, PNG, BMP                                     |
| Lecture audio        | MP3, AMR, AAC LC, AAC+, eAAC+, Vorbis, FLAC, MIDI, WAVE |
| Sonnerie             | MP3, AMR, AAC LC, AAC+, eAAC+, Vorbis, FLAC, MIDI, WAVE |
| Enregistrement vidéo | H.263, H.264, MPEG4                                     |
| Lecture vidéo        | H.263, H.264, MPEG4, VP8                                |

## **Connecteur USB**

- Connecteur micro USB
- Client USB
- Prise d'alimentation CC (5 V, 0,5 A)

## Connectivité

- Bluetooth 4.0
- IEEE 802.11b/g/n
- GSM 850 / 900 / 1800 / 1900 MHz
- HSPA / WCDMA\*
  - UGS 1 : 900 MHz (B8) / 2100 MHz (B1)
  - UGS 2 : 850 MHz (B5) / 1900 MHz (B2)
  - UGS 3 : 850 MHz (B5) / 1700 MHz (B4 AWS)
- HSPA+ / GPRS / EDGE
- GPS
- \* La fréquence dépend du modèle.

## **Appareil photo**

- Appareil photo arrière 5 mégapixels
  - · Mise au point automatique
  - Flash à diode
- Appareil photo avant 2 mégapixels
  - Mise au point fixe

## Extension

• Emplacement de carte mémoire microSD (jusqu'à 32 Go)

## Batterie

• Batterie au lithium-ion de 1300 mAh (remplaçable par l'utilisateur)

### Remarque

La durée de la batterie dépendra de la consommation actuelle, qui est basée sur les ressources utilisées par l'appareil. Par exemple, l'utilisation du rétroéclairage en permanence ou l'utilisation d'applis de haute capacité réduira la durée de la batterie entre les chargements.

## Dimensions

| Hauteur   | 124,9 mm              |
|-----------|-----------------------|
| Largeur   | 64,6 mm               |
| Épaisseur | 9,57 mm               |
| Poids     | 120 g (avec batterie) |

## CONTRAT DE LICENCE UTILISATEUR FINAL

IMPORTANT - LIRE ATTENTIVEMENT : LE PRÉSENT CONTRAT DE LICENCE UTILISATEUR FINAL (« CONTRAT ») EST UN CONTRAT ENTRE VOUS (SOIT UN PARTICULIER OU UNE ENTITÉ UNIQUE), ET ACER INC. Y COMPRIS SES FILIALES (« ACER ») POUR LES LOGICIELS (QU'ILS SOIENT FOURNIS PAR ACER OU LES CONCÉDANTS DE LICENCE OU FOURNISSEURS D'ACER) QUI ACCOMPAGNENT CE CONTRAT, Y COMPRIS LES SUPPORTS ASSOCIÉS, DOCUMENTS IMPRIMÉS ET DOCUMENTATION UTILISATEUR ÉLECTRONIQUE QUI PEUVENT ÊTRE SOUS LA MARQUE « ACER » (« LOGICIEL »). LES CONTRAT RELATIFS À TOUT AUTRE PRODUIT OU SUJET NE SONT NI CONCERNÉS NI NE DOIVENT ÊTRE SUPPOSÉS. EN INSTALLANT LE LOGICIEL JOINT ENTIÈREMENT OU EN PARTIE, VOUS ACCEPTEZ D'ÊTRE LIÉ PAR LES TERMES ET CONDITIONS DU PRÉSENT CONTRAT. SI VOUS N'ACCEPTEZ PAS TOUS LES TERMES ET CONDITIONS DE CE CONTRAT, NE CONTINUEZ PAS LE PROCESSUS D'INSTALLATION ET SUPPRIMEZ IMMÉDIATEMENT TOUS LES FICHIERS INSTALLÉS, LE CAS ÉCHÉANT, DU LOGICIEL QUI ACCOMPAGNE VOTRE TÉLÉPHONE.

SI VOUS N'AVEZ PAS UNE COPIE SOUS LICENCE VALIDE DU LOGICIEL APPLICABLE, VOUS N'ÊTES PAS AUTORISÉ À INSTALLER, COPIER OU UTILISER LE LOGICIEL, ET N'AVEZ AUCUN DROIT DANS LE CADRE DE CET ACCORD.

Le Logiciel est protégé par les lois américaines et internationales en matière de droits d'auteur et les conventions ainsi qu'autres lois et traités de propriété intellectuelle. Le Logiciel est concédé sous licence, et non pas vendu.

#### **OCTROI DE LICENCE**

Acer vous concède le droit non-exclusif et non transférable suivant à l'égard du Logiciel. En vertu de ce Contrat, vous pouvez :

- 1. Installer et utiliser le Logiciel uniquement sur un seul téléphone désigné. Une licence distincte est requise pour chaque téléphone sur lequel le Logiciel sera utilisé ;
- 2. Faire une copie du Logiciel uniquement à des fins de sauvegarde ou d'archivage ;
- Faire une copie papier de tous documents électroniques inclus dans le Logiciel, à condition que vous ayez reçu les documents par voie électronique.

#### RESTRICTIONS

Vous ne pouvez PAS :

- 1. Utiliser ou copier le Logiciel, sauf tel que prévu dans le présent Contrat ;
- 2. Louer ou donner en bail le Logiciel à une tierce partie ;
- 3. Modifier, adapter ou traduire le Logiciel, en totalité ou en partie ;
- 4. Reconstituer la logique, décompiler ou désassembler le Logiciel ou créer des œuvres dérivées basées sur le Logiciel ;
- 5. Fusionner le logiciel avec un autre programme ou modifier le Logiciel, sauf pour votre usage personnel ; et
- 6. Offrir en sous-licence ou rendre autrement le logiciel disponible à des tiers, à l'exception que vous pouvez, après notification préalable écrite à Acer, transférer le Logiciel dans son ensemble à un tiers, tant que vous ne conservez aucune copie du Logiciel et que ledit tiers accepte les termes du présent Contrat.

- 7. Transférer vos droits en vertu du présent Contrat à tout tiers.
- 8. Exporter le Logiciel en violation des lois sur l'exportation et règlements applicables, ou (i) vendre, exporter, réexporter, transférer, détourner, divulguer des données techniques, ou céder, aucun Logiciel à toute personne, entité, ou destination interdite, y compris, sans limite, Cuba, Iran, Corée du Nord, Soudan et Syrie, ou (ii) utiliser tout Logiciel à des fins interdites par les lois ou règlements des États-Unis.

#### SERVICES D'ASSISTANCE

Acer n'est pas obligé de fournir une assistance technique ou autre pour le Logiciel.

#### ACER LIVE UPDATE

Certains logiciels contiennent des éléments qui permettent l'utilisation du service Acer Live Update, qui offre le téléchargement et l'installation automatique de mises à jour de ces logiciels sur votre téléphone. En installant les logiciels, vous acceptez et consentez que Acer (ou ses concédants de licence) peut vérifier automatiquement la version de ces logiciels que vous utilisez sur votre téléphone et peut fournir des mises à niveau de ces logiciels qui peuvent être automatiquement téléchargées sur votre téléphone.

#### PROPRIÉTÉ ET DROITS D'AUTEUR

Le titre, les droits de propriété et droits de propriété intellectuelle relatifs au Logiciel et toutes les copies doivent rester ceux d'Acer ou concédants de licence ou fournisseurs d'Acer (si applicable). Vous n'avez pas ou n'obtiendrez aucun intérêt propriétaire dans le Logiciel (y compris les modifications ou les copies faites par ou pour vous) ou tout autre droit de propriété intellectuelle. Le titre et les droits connexes du contenu accédé par le Logiciel appartiennent au propriétaire du contenu applicable et peuvent être protégés par la loi applicable. Cette licence ne vous donne aucun droit à de tels contenus. Vous acceptez par la présente

- 1. De ne pas supprimer les avis copyright ou autres avis de propriété du Logiciel ;
- 2. De reproduire toutes ces notifications sur toute copie autorisée que vous faites ; et
- 3. De faire tous les efforts possibles pour empêcher toute copie non autorisée du logiciel.

#### MARQUES COMMERCIALES

Le présent Contrat ne vous accorde aucun droit relatif à des marques commerciales ou marques de service d'Acer ou des concédants de licences ou fournisseurs d'Acer.

#### **EXCLUSION DE GARANTIES**

DANS LA MESURE MAXIMALE PERMISE PAR LA LOI APPLICABLE, ACER, SES FOURNISSEURS ET SES CONCÉDANTS DE LICENCE, FOURNISSENT LE LOGICIEL « EN L'ÉTAT » ET AVEC TOUS LES DÉFAUTS, ET DÉCLINENT PAR LA PRÉSENTE TOUTES AUTRES GARANTIES ET CONDITIONS, QU'ELLES SOIENT EXPRESSES, IMPLICITES OU STATUTAIRES, Y COMPRIS, MAIS PAS SEULEMENT, TOUTES GARANTIES IMPLICITES, OBLIGATIONS OU CONDITIONS DE QUALITÉ MARCHANDE, D'ADÉQUATION À UN USAGE PARTICULIER, D'EXACTITUDE OU D'EXHAUSTIVITÉ DES RÉPONSES, DES RÉSULTATS, DES EFFORTS PROFESSIONNELS, D'ABSENCE DE VIRUS ET D'ABSENCE DE NÉGLIGENCE, LE TOUT À L'ÉGARD DU LOGICIEL ET LA FOURNITURE OU L'ÉCHEC DE LA FOURNITURE DES SERVICES D'ASSISTANCE. EN OUTRE, IL N'EXISTE AUCUNE GARANTIE OU CONDITION DE TITRE, DE JOUISSANCE PAISIBLE, DE POSSESSION PAISIBLE, DE CORRESPONDANCE À LA DESCRIPTION OU DE NON-CONTREFAÇON À L'ÉGARD DU LOGICIEL.

EXCLUSION DES DOMMAGES ACCESSOIRES, INDIRECTS ET DE CERTAINS AUTRES DOMMAGES

DANS LA MESURE MAXIMALE PERMISE PAR LA LOI APPLICABLE, EN AUCUN CAS, ACER, LES FOURNISSEURS D'ACER OU LES CONCÉDANTS DE LICENCE D'ACER, NE

POURRONT ÊTRE TENUS RESPONSABLES DES DOMMAGES SPÉCIAUX. ACCESSOIRES. INDIRECTS, PUNITIFS OU CONSÉCUTIFS QUELS QU'ILS SOIENT (Y COMPRIS, MAIS PAS SEULEMENT, LES DOMMAGES POUR PERTE DE BÉNÉFICES OU D'INFORMATIONS CONFIDENTIELLES OU AUTRES, POUR L'INTERRUPTION D'ACTIVITÉ, POUR LES DOMMAGES CORPORELS, POUR LA PERTE DE CONFIDENTIALITÉ, POUR LA NON-RÉPONSE À TOUTE OBLIGATION, Y COMPRIS DE BONNE FOI OU DE DILIGENCE RAISONNABLE. DE NÉGLIGENCE. ET POUR TOUTE AUTRE PERTE PÉCUNIAIRE OU AUTRE QUE CE SOIT) DÉCOULANT OU D'UNE QUELCONQUE MANIÈRE LIÉS À L'UTILISATION OU L'IMPOSSIBILITÉ D'UTILISER LE LOGICIEL. LA FOURNITURE OU L'ÉCHEC DE LA FOURNITURE DES SERVICES D'ASSISTANCE. OU AUTREMENT EN VERTU OU EN RELATION AVEC UNE DISPOSITION DU PRÉSENT CONTRAT. MÊME EN CAS DE FAUTE, DE DÉLIT (Y COMPRIS LA NÉGLIGENCE), LA RESPONSABILITÉ STRICTE, LA RUPTURE DE CONTRAT OU VIOLATION DE LA GARANTIE D'ACER OU DE SES FOURNISSEURS OU CONCÉDANTS DE LICENCE, ET MÊME SI ACER ET SES FOURNISSEURS ET CONCÉDANTS ONT ÉTÉ AVISÉS DE LA POSSIBILITÉ DE TELS DOMMAGES.

LIMITE DE RESPONSABILITÉ ET DE RECOURS

NONOBSTANT TOUT DOMMAGE QUE VOUS POURRIEZ SUBIR POUR QUELQUE RAISON QUE CE SOIT (Y COMPRIS, MAIS PAS SEULEMENT, TOUS LES DOMMAGES ÉNUMÉRÉS CI-DESSUS ET TOUT DOMMAGE DIRECT OU GÉNÉRAL), L'ENTIÈRE RESPONSABILITÉ D'ACER, SES FOURNISSEURS ET SES CONCÉDANTS DE LICENCE, EN VERTU DES DISPOSITIONS DE CE CONTRAT, ET VOTRE RECOURS EXCLUSIF POUR TOUT CE QUI PRÉCÈDE, DOIT ÊTRE LIMITÉE AU MONTANT TOTAL PAYÉ PAR VOUS POUR LE LOGICIEL. LES LIMITES, EXCLUSIONS ET DÉCHARGES PRÉCÉDENTES (Y COMPRIS LES EXCLUSIONS DE GARANTIES ET DE L'EXCLUSION DES DOMMAGES ACCESSOIRES, INDIRECTS ET DE CERTAINS AUTRES DOMMAGES CI-DESSUS) S'APPLIQUENT À LA MESURE MAXIMALE PERMISE PAR LA LOI APPLICABLE, MÊME SI UN RECOURS N'ATTEINT PAS SON BUT ESSENTIEL, À CONDITION, TOUTEFOIS, QUE CERTAINES JURIDICTIONS N'AUTORISANT PAS L'EXCLUSION OU LA LIMITE OU LA RESPONSABILITÉ POUR DOMMAGES INDIRECTS OU CONSÉCUTIFS, LA LIMITE CI-DESSUS PEUT NE PAS S'APPLIQUER À VOUS.

#### RÉSILIATION

Sans préjudice de tous autres droits, Acer pourra immédiatement résilier le présent Contrat sans préavis si vous n'en respectez pas les termes et les conditions.

Dans ce cas, vous devez :

- 1. Cesser toute utilisation du Logiciel ;
- 2. Détruire ou retourner à Acer l'original et toutes copies du Logiciel ; et
- 3. Supprimer le logiciel de tous les téléphones sur lesquels il était résident.

Toutes les exclusions de garantie et la limite de responsabilité énoncées dans le présent Contrat survivront après la résiliation du présent Contrat.

#### GÉNÉRAL

Le présent Contrat représente le contrat complet entre vous et Acer en ce qui concerne cette licence pour le Logiciel et remplace tous les contrats antérieurs, les communications, propositions et représentations entre les parties et prévaut sur toute disposition contradictoire ou additionnelle de tout autre devis, commande, reconnaissance ou communication similaire. Le présent Contrat peut être modifié que par un document écrit signé par les deux parties. Si toute disposition du présent Contrat est jugée par un tribunal de juridiction compétente comme contraire à la loi, cette

disposition sera appliquée dans toute la mesure permise et les dispositions restantes du présent Contrat resteront en vigueur et de plein effet.

#### DISPOSITIONS COMPLÉMENTAIRES APPLICABLES AUX LOGICIELS ET SERVICES DE TIERS

Les logiciels fournis ci-dessous par les concédants de licence ou fournisseurs d'Acer (« Logiciel tiers ») sont mis à votre disposition pour votre usage personnel et non commercial uniquement. Vous ne pouvez pas utiliser les Logiciel tiers de quelque manière qui pourrait endommager, désactiver, surcharger ou compromettre les services fournis par les concédants de licence ou fournisseurs d'Acer ci-dessous (les « Services tiers »). En outre, vous ne pouvez pas utiliser les Logiciel tiers de quelque manière qui pourrait interférer avec l'utilisation et la jouissance d'une autre partie des Services tiers, ou des services et produits des concédants de licence tiers des concédants de licence ou fournisseurs d'Acer. Votre utilisation des Logiciel tiers et Services tiers est également soumise à des conditions supplémentaires et des politiques qui peuvent être accessibles via notre site Internet mondial.

#### Politique de confidentialité

Durant l'inscription, il vous sera demandé de soumettre certaines informations à Acer. Veuillez consultez la politique de confidentialité d'Acer sur **www.acer.com** ou votre site Web Acer local.